番号

OM-S-M006

標題

# KcoWebWare システム操作手順書

#### 作成および改定

| 改定符号 | 改 | 定 | 事 | 項 | 日付         | 担当 | 点検 | 承認 | 備考 |
|------|---|---|---|---|------------|----|----|----|----|
| 作成   |   |   |   |   | 2010/11/24 | 青砥 | 岸野 | 牛津 |    |
|      |   |   |   |   |            |    |    |    |    |
|      |   |   |   |   |            |    |    |    |    |
|      |   |   |   |   |            |    |    |    |    |
|      |   |   |   |   |            |    |    |    |    |
|      |   |   |   |   |            |    |    |    |    |
|      |   |   |   |   |            |    |    |    |    |
|      |   |   |   |   |            |    |    |    |    |
|      |   |   |   |   |            |    |    |    |    |
|      |   |   |   |   |            |    |    |    |    |
|      |   |   |   |   |            |    |    |    |    |
|      |   |   |   |   |            |    |    |    |    |
|      |   |   |   |   |            |    |    |    |    |
|      |   |   |   |   |            |    |    |    |    |
|      |   |   |   |   |            |    |    |    |    |
|      |   |   |   |   |            |    |    |    |    |
|      |   |   |   |   |            |    |    |    |    |
|      |   |   |   |   |            |    |    |    |    |
|      |   |   |   |   |            |    |    |    |    |
|      |   |   |   |   |            |    |    |    |    |

| <sup>処理名</sup><br>KcoWebWare<br>システム操作手順書 |  | OM-S-M006        |
|-------------------------------------------|--|------------------|
|                                           |  | 2010 年 11 月 24 日 |
|                                           |  | 年月日              |

## 目次

- 1.はじめに
- 2.サービス提供時間
- 3.サービス利用推奨環境
- 4. 障害サポートについて
- 5. セキュリティについて
- 6.KcoWebWareへの接続とログイン
- 7.ユーザー情報の変更
- 8.業務メニューについて
- 9.作業終了時
- 10.ログインパスワードを忘れてしまった時の対処

#### 1.はじめに

本システム(KcoWebWare)は、株式会社ジャムコ航空機内装品カンパニーより社内・関連会社及び協力会社様への、 各種データによる製造情報の提供を目的としたものです。 また、本ユーザーマニュアルは別途利用申請書により、お申し込みされた方へご提供するものです。

#### 2.サービス提供時間

本システムは、基本的に24時間運用とします。 但し、下記による場合、この限りではありません。 ・システムメンテナンス等による、一時的なシステム停止 ・個別システムによる運用停止

#### 3.サービス利用推奨環境

本システムをご利用して頂〈為には、下記のPC環境が必要になります。

- ·Windowsシステムが動作する環境
- ·InternetExplorer Ver6以上
- ·画面解像度 1024×768以上(もしくはそれに近い解像度)
- ・社内LAN環境、もしくはブロードバンド回線

#### 4.障害サポートについて

本システムにおけるサポート受付時間は、原則 JAMCO稼動日の 8:30-17:30(JST)とします。 尚、基本的に受付はメールで行い、その内容を判断し、後日各担当者から折り返し連絡を行います。 要望依頼の場合は、依頼元の課内で内容を精査し、その後KIへ情報システム業務依頼書をもって依頼とします。

#### 5. セキュリティについて

セキュリティの基本方針は、情報システム管理規定に準拠するものとします。 尚、本システムのログインID及パスワードは、原則個人毎に管理し、IDの共有、使い回しはご遠慮下さい。

#### 6. Kco Web Ware の接続とログイン

下記にてKcoWebWareへの接続方法を記します。

- 1. Internet Explorer で下記アドレス(URL)に接続します。
  - 社内 : https://kdcsvr4/login.asp
  - 社外 : https://210.172.85.77/login.asp
- 2. 通信を暗号化するための設定をしていますので下記メッセージが表示される場合があります。 しかし、暗号化サーバーは自社所有の物を利用していますので、セキュリティ的には問題ありません。

下記画面では「このサイトの閲覧を続行する」をクリックして下さい。

| ( IE6 | 5の <sup>1</sup> | 易合           | >                                                                 |
|-------|-----------------|--------------|-------------------------------------------------------------------|
| 친구 그  | ノティの            | ) <b>警</b> 告 | ×                                                                 |
| £     | ŀ               | このサ<br>りませ   | イトと取り交わす情報は、ほかの人から読み取られたり変更されることはあん。しかし、このサイトのセキュリティ証明書には問題があります。 |
|       |                 | 0            | このセキュリティ証明書は、信頼された証明機関から発行されています。                                 |
|       |                 | 0            | このセキュリティ証明書の日付は有効です。                                              |
|       |                 | ⚠            | セキュリティ証明書の名前が無効であるか、またはサイト名と一致しません。                               |
|       |                 | 続行           | ರ್ಧಿಕ್ರಗ್ಗಳ                                                       |
|       |                 |              | はい公正明書の表示公                                                        |

#### ( IE7,8 の場合 )

| 🌈 証明書工5     | ラー: ナビゲーションはブロックされました。 - Windows Intern         | et Explorer                                                                                                    |          |
|-------------|-------------------------------------------------|----------------------------------------------------------------------------------------------------|----------|
| <b>GO</b> • | e https://210.172.85.77/login.asp               | 💌 🆘 🗶 Google                                                                                                    | <u>.</u> |
| 77+(JL(F)   | 編集(E) 表示(V) お気に入り(A) ツール(T) ヘルブ(H)              |                                                                                                    |          |
| * * 👔       | ● 証明書エラー・ナビゲーションはブロックされました。                     | A      ·      ·      ·      ·      ·      ·      ·      ·      ·      ·      ·      ·      ·      ·      ·      ·      ·      ·      ·      ·      ·      ·      ·      ·      ·      ·      ·      ·      ·      ·      ·      ·      ·      ·      ·      ·      ·      ·      ·      ·      ·      ·      ·      ·      ·      ·      ·      ·      ·      ·      ·      ·      ·      ·      ·      ·      ·      ·      ·      ·      ·      ·      ·      ·      ·      ·      ·      ·      ·      ·      ·      ·      ·      ·      ·      ·      ·      ·      ·      ·      ·      ·      ·      ·      ·      ·      ·      ·      ·      ·      ·      ·      ·      ·      ·      ·      ·      ·      ·      ·      ·      ·      ·      ·      ·      ·      ·      ·      ·      ·      ·      ·      ·      ·      ·      ·      ·      ·      ·      ·      ·      ·      ·      ·      ·      ·      ·      ·      ·      ·      ·      ·      ·      ·      ·      ·      ·      ·      ·      ·      ·      ·      ·      ·      ·      ·      ·      ·      ·      ·      ·      ·      ·      ·      ·      ·      ·      ·      ·      ·      ·      ·      ·      ·      ·      ·      ·      ·      ·      ·      ·      ·      ·      ·      ·      ·      ·      ·      ·      ·      ·      ·      ·      ·      ·      ·      ·      ·      ·      ·      ·      ·      ·      ·      ·      ·      ·      ·      ·      ·      ·      ·      ·      ·      ·      ·      ·      ·      ·      ·      ·      ·      ·      ·      ·      ·      ·      ·      ·      ·      ·      ·      ·      ·      ·      ·      ·      ·      ·      ·      ·      ·      ·      ·      ·      ·      ·      ·      ·      ·      ·      ·      ·      ·      ·      ·      ·      ·      ·      ·      ·      ·      ·      ·      ·      ·      ·      ·      ·      ·      ·      ·      ·      ·      ·      ·      ·      ·      ·      ·      ·      ·      ·      ·      ·      ·      ·      ·      ·      ·      ·      ·      ·      ·      ·      ·      ·      ·      ·      · | 🐵 🕮 🕄    |
| 8           | この Web サイトのセキュリティ証明                             | 書には問題があります。                                                                                                    | ×        |
|             | この Web サイトで提示されたセキュリティ証明<br>す。                  | 月書は、別の Web サイトのアドレス用に発行されたもので                                                                                                    |          |
|             | セキュリティ証明書の問題によって、詐欺や、a<br>み取る意図が示唆されている場合があります。 | お使いのコンピュータからサーバーに送信される情報を盗                                                                                                    |          |
|             | このページを閉じて、この Web サイトの閲覧                         | を続行しないことを推奨します。                                                                                                    |          |
|             | 🔮 ここをクリックしてこの Web ページを閉じ                        | ō.                                                                                                    |          |
|             | 😵 このサイトの閲覧を続行する (推奨されませ                         | λ.).                                                                                                    |          |
|             | ⊙ 詳細情報                                          |                                                                                                    |          |
|             |                                                 |                                                                                                    |          |
|             |                                                 |                                                                                                    |          |
|             |                                                 |                                                                                                    |          |
|             |                                                 |                                                                                                    |          |
|             |                                                 |                                                                                                    |          |
|             |                                                 |                                                                                                    | -        |
|             |                                                 | ● インターネット   保護モード 無効                                                                                                    | 100% • 🔏 |

3. ログイン画面が表示されますので、ユーザーID、パスワードを入力して、「ログイン」をクリックします

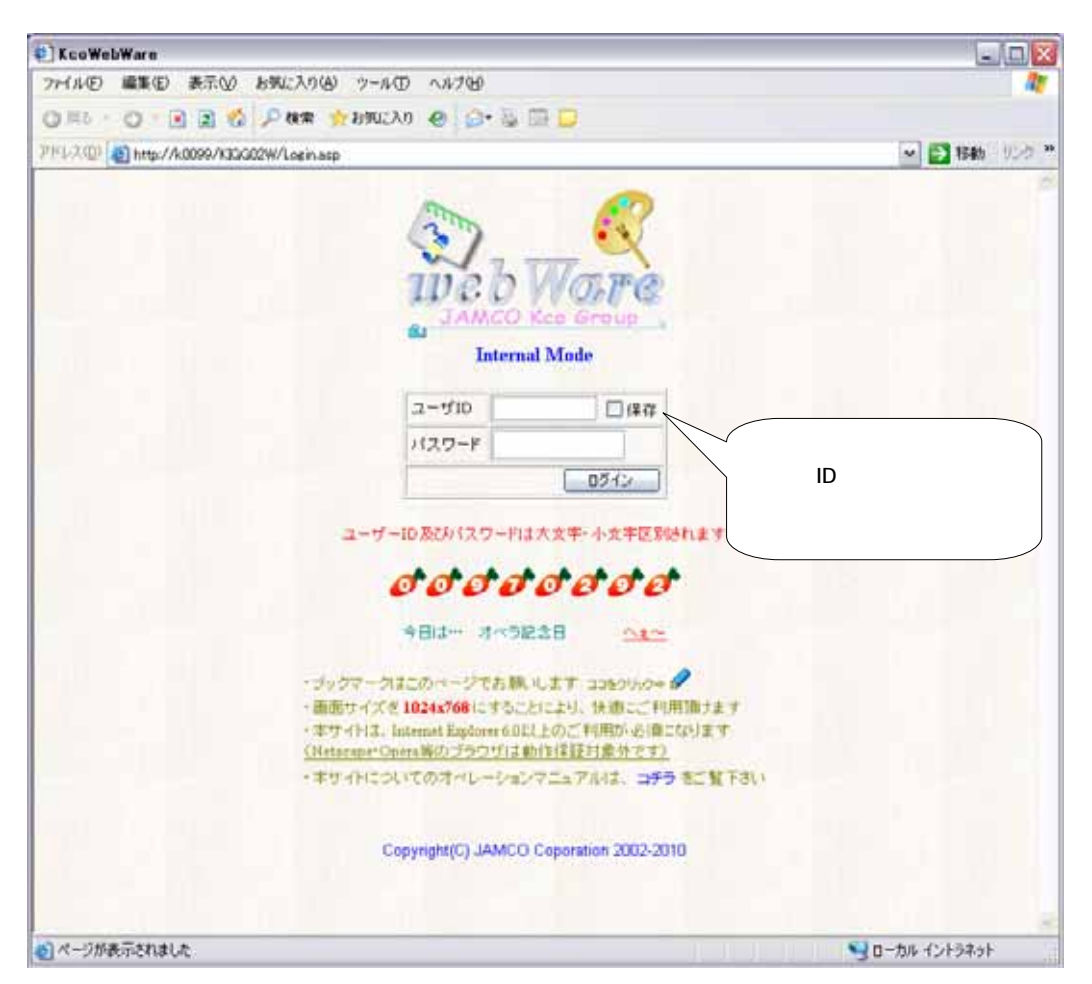

ユーザーID又はパスワードが異なる場合には、下記画面となります。
 「戻る」をクリックして、再度ログインし直してください。
 パスワードを忘れてしまった場合の対処は、10項「ログインパスワードを忘れてしまった時の対処」を参照してください。

| CEco Web Ware - Weshins Internet Explorer | 1000 Control 1000         | _i0i XI         |
|-------------------------------------------|---------------------------|-----------------|
| G - S Impo//21012285.37/SageGweikaug      | 2 2 1248 #019- 14 X Store | P(1)            |
| ファイム(F) 編集(E) 表示(V) お根に入り(A) タール(T) ヘルフ   | 99                        |                 |
| 🙀 🧟 👩 Kan Hels Hare                       | G • El - ₩ •              | -1400 · 🔂 · 🔝 🚺 |
|                                           |                           | 1               |
| IDXII/                                    | マワードが異なっています。             |                 |
| 大文字-小文字は区)                                | 除れますので、入力を再帰認しててきい。       |                 |
|                                           | [R6]]                     |                 |
|                                           | 20-96510394256            |                 |
|                                           |                           |                 |
|                                           |                           |                 |
|                                           |                           |                 |
|                                           |                           |                 |
|                                           |                           |                 |
| ページが表示を行きした                               |                           | *, 100x +       |

5.はじめてログインする時、ログインに成功すると、下記表示になりますので、パスワードの変更をお願いします。 尚、新しいパスワードは、6文字以上で、英字と数字を含めてください。

| 🖉 Kco Web Ware - Windows Internet Explorer |                             |            |
|--------------------------------------------|-----------------------------|------------|
| 📀 💿 👻 🔩 https://210.172.85.77/PW_CHG.asp   | 💌 😵 証明書のエラー 😽 🗙 Google      | <b>P</b> - |
| 」 ファイル(F) 編集(E) 表示(V) お気に入り(A) ツール(T) ヘル   | プ(H)                        |            |
| 😭 🍻 🚳 Koo Web Ware                         |                             | @• 🛍 8     |
|                                            |                             |            |
|                                            |                             |            |
|                                            |                             |            |
| ■■■ パスワード変更か                               | ら3355日 が経過しました ■■■          |            |
|                                            |                             |            |
| Λ <u>λ</u> υ-κα                            | )変更をお願いしま 9                 |            |
| 新パスワード                                     | Change                      |            |
| 大文字・小文字は区別な                                | れますので、入力に注意して下さい            |            |
|                                            |                             |            |
|                                            |                             |            |
|                                            | 3はスキップする<br>超えるとスキップで考ません。  |            |
|                                            |                             |            |
|                                            |                             |            |
|                                            |                             |            |
|                                            |                             | -          |
|                                            | □ □ □ ● インターネット   保護モード: 無効 | 🔍 100% 🔻 🎢 |

パスワードの変更に成功すると、下記メッセージが表示されます

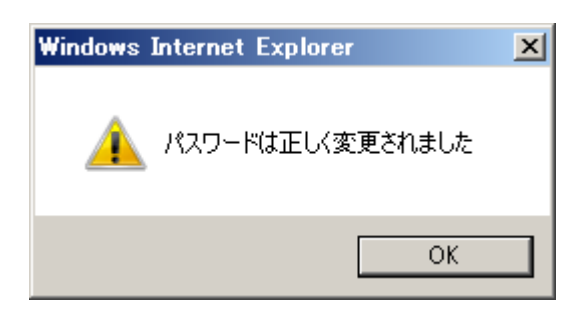

### 7.ユーザー情報の変更

ログイン後の左画面上部に「設定」ボタンがあり、それをクリックすることにより、利用者の担当者名、E-Mailアドレス ログインパスワードを変更することができます。

| 🖉 Kco Web Ware - Windows Internet Exp                                                                                                    | lorer                                                          |                 |
|----------------------------------------------------------------------------------------------------|----------------------------------------------------------------|-----------------|
| C→ → I https://210.172.85.77/main.as                                                                                                    | p 🛛 😧 証明書のエラー 🐓 🗙 Google                                       |                 |
| 」 ファイル(F) 編集(E) 表示(V) お気に入り(                                                                                                    | A) ツール(T) ヘルプ(H)                                               |                 |
| <ul> <li>Kco Web Ware</li> <li>MAIN MENU</li> <li>市ちて、ジャムコ太郎</li> <li>設定</li> <li>ログアウト</li> <li>ご活用1</li> <li>図面情報</li> <li>Kco Web Ware - Windows</li> </ul> |                                                                |                 |
| 🕞 🕞 🗸 👩 🖉                                                                                                    | 85.77/main.asp 🔽 😵 証明書のエラー 😽 🗙 Google                          | <b>P</b> -      |
|                                                                                                    | あ気に入り(A) ツール(T) ヘルプ(H)                                         |                 |
| 😪 🍄 🄏 Kco Web Ware                                                                                                    |                                                                | - 💽- 🚉 8        |
| MAIN MENU                                                                                                    | ユーザー情報変更                                                       |                 |
| TEST ジャムコ太郎                                                                                                    | 担当者 ジャムコ太郎                                                     |                 |
| し し し し じ ア ウト                                                                                                    | e-mailアドレス test@jamco.co.jp                                    |                 |
| □ 図面情報                                                                                                    | ログインパスワード ••••••<br>(確認) ••••••                                |                 |
| 🌈 Kco Web Ware - Win                                                                                                    | 取D消し 更新<br>dows Internet Explorer                              | )               |
| /<br>ページカ  〇〇〇 -  (2) https://                                                                                                    | 210.172.85.77/main.asp 💽 😨 証明書のエラー 😏 🗙 Google                  | <b>₽</b> •      |
| 」ファイル(F) 編集(E) 計                                                                                                    | 表示(V) お気に入り(A) ツール(T) ヘルプ(H)                                   |                 |
| 😪 🍄 🏾 🏉 Koo Web W                                                                                                    | are 🛛 🚽 🖓 🕶 🔝 👻 🖶 🔧 🔨 – ジ(P) 🕶 🍥 1                             | y-u(o) • 🕢• 🚉 💈 |
| <ul> <li>MAIN MENU</li> <li>TEST ジャムコ太J</li> <li>設定</li> <li>ログアウト</li> </ul>                                                                                  | III 下記内容で、正しく更新されました                                           |                 |
| □ 図面情報                                                                                                    | 担当者: ジャムコ太郎<br>e-mailアドレス: test@jamco.co.jp<br>バスワード: (変更しました) |                 |
| ページが表示されました                                                                                                    |                                                                | • 100% • //     |

#### 8.業務メニューについて

KcoWebWare には、各業務に応じて、表示されるメニューがID毎に異なります。 個別メニューについての使い方及び運用方法は、その業務担当部署までお問い合わせ下さい。

| MAIN MENU                              | お知らせ                                                |         |  |
|----------------------------------------|-----------------------------------------------------|---------|--|
| IEST ジャムコ人郎           設定         ログアウト | 2010/08/30 9:20<br>サーバートラブルにより、社外からロ<br>ご迷惑おかけ致しました |         |  |
| □ 図面情報 □ KI 技術情報                       | セキュリティ情報                                            |         |  |
|                                        | 前回りオンした日時                                           |         |  |
|                                        | 前回りオンしたIPアトシス                                       |         |  |
|                                        | 今回ログオンしたIPアトシス                                      | 192.168 |  |

#### 9. 作業終了時

作業終了時は、画面左上部にある「ログアウト」ボタンでログアウトするか、またはウィンドウ右上の×ボタンで終了させてください。

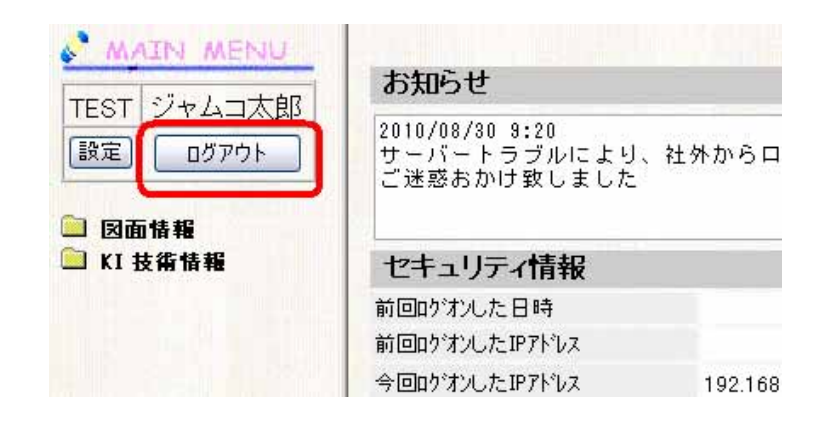

#### 10.ログインパスワードを忘れてしまった時の対処

ログインパスワードを忘れてしまった場合、下記方法にて、パスワードの問合せが行えます。

1.パスワードを間違えた時の画面より、「パスワードを忘れた時はこちら」のボタンをクリックします。

| 🖉 Eco Web Ware - Wasdows Internet Explorer |                              | a IQI XI        |
|--------------------------------------------|------------------------------|-----------------|
| G + Mus//2101113677/LoseOreck.arp          | • 2 1248015- 14 X Doce       | 19.3            |
| ファイ(4(F) 電影(E) 表示(V) お死に入り(A) ワール(T) ヘル    | 706                          |                 |
| 🙀 🧟 🚳 Eco Web Ware                         | Q • [] · @ • ] • • ] • • ] • | -#408 - 第 - 江 0 |
| IDXII/                                     | スワードが異なっています。                |                 |
| **************************************     | 別されますので、入力を有単同して下さい。         |                 |
|                                            |                              |                 |
|                                            | 代37-計画5145時は256              |                 |
|                                            |                              | -1              |
| ページが表示されました                                | 12 🕞 🎯 インターネット 1 (年齢モード) 開始  | +_100% +        |

2. 下記画面にて、必要事項を入力し、「サーバーへ送信」をクリックします。

| ◆ 「# Meter//2001728577/www.     ・     ・     ・     ・     ・     ・     ・     ・     ・     ・     ・     ・     ・     ・     ・     ・     ・     ・     ・     ・     ・     ・     ・     ・     ・     ・     ・     ・     ・     ・     ・     ・     ・     ・     ・     ・     ・     ・     ・     ・     ・     ・     ・     ・     ・     ・     ・     ・     ・     ・     ・     ・     ・     ・     ・     ・     ・     ・     ・     ・     ・     ・     ・     ・     ・     ・     ・     ・     ・     ・     ・     ・     ・     ・     ・     ・     ・     ・     ・     ・     ・     ・     ・     ・     ・     ・     ・     ・     ・     ・     ・     ・     ・     ・     ・     ・     ・     ・     ・     ・     ・     ・     ・     ・     ・     ・     ・     ・     ・     ・     ・     ・     ・     ・     ・     ・     ・     ・     ・     ・     ・     ・     ・     ・     ・     ・     ・     ・     ・     ・     ・     ・     ・     ・     ・     ・     ・     ・     ・     ・     ・     ・     ・     ・     ・     ・     ・     ・     ・      ・     ・     ・     ・     ・      ・     ・     ・     ・     ・     ・      ・     ・     ・     ・     ・     ・      ・     ・      ・     ・     ・      ・     ・     ・     ・     ・     ・     ・     ・     ・     ・     ・     ・     ・     ・     ・     ・     ・     ・     ・     ・     ・     ・     ・     ・     ・     ・     ・     ・     ・     ・     ・     ・     ・     ・     ・      ・      ・      ・      ・      ・      ・      ・      ・      ・      ・      ・      ・      ・      ・      ・      ・      ・      ・      ・      ・      ・      ・      ・      ・      ・      ・      ・      ・      ・      ・      ・      ・      ・      ・      ・      ・      ・      ・      ・      ・      ・      ・      ・      ・      ・      ・      ・      ・      ・      ・      ・      ・      ・      ・      ・      ・      ・      ・      ・      ・      ・      ・      ・      ・      ・      ・      ・      ・     ・     ・     ・     ・     ・     ・     ・     ・     ・     ・     ・     ・     ・     ・     ・     ・     ・     ・     ・     ・     ・     ・     ・     ・     ・     ・     ・     ・     ・     ・     ・     ・     ・     ・     ・     ・     ・     ・     ・     ・     ・     ・     ・     ・     ・     ・     ・     ・ | G • E • ± • 1> <-909 • © 9-                                                       | 191+<br>100 - 10 - 11 0 |
|----------------------------------------------------------------------------------------------------|-----------------------------------------------------------------------------------|-------------------------|
| 7+(60) ##0 #TO 5#023068                                                                                                    | Q.D.M.)x-38.32-                                                                   | acco • 10• 12 0         |
|                                                                                                    | 9.0. × · · · × · 389 · 0.9-                                                       | 0 11 - 🚱 - 100a         |
| 🛩 🖗 📸 Deer Support                                                                                                    |                                                                                   |                         |
| パスワードお問い合わせ のス<br>ごを掛けているパールアドレス残に、パスワードを見て知った<br>いうな 彼します。<br>ごうな 彼しているメールアドレス 気に パスワードを見て知った<br>いうな 何にあるユーブの場合、ゲールの没像は出来ませ<br>この場合、たわ 育成ま 10番 単われ、かか 単数 えす。<br>・ ナールアドレスが登録されていない場合<br>ユーザーD<br>こを知されているメールアドレス                                                                                                    | 17-FをERALAGAE-)<br>メールを目的日にサーバー<br>高ポターが利用していため、1,<br>menosopはでお話しい合わせ様にはす。<br>ん。 |                         |

3.登録されている、ユーザーID、メールアドレスが合致した場合、下記画面が表示されます。 後に、登録されているパスワードが、メールアドレスまで通知されます。

| 🌈 ユーザーサポート – Windows Internet Expl | orer                              |            |
|------------------------------------|-----------------------------------|------------|
| 😋 🕘 👻 🛃 https://210.172.85 🔽 😵 調明  | 書の 🐓 🗙 Google                     | <b>₽</b> • |
| 」 ファイル(F) 編集(E) 表示(V) お気に入り(A      | ) ツール(T) ヘルプ(H)                   |            |
| 😪 🍄 🌈 ユーザーサポート                     | 📙 🏠 🔹 🗟 👻 🆶 🍷 📴 ページ(P) 🔹 🎯 ツール(O) | • 🕢 * »    |
|                                    |                                   | -          |
|                                    |                                   |            |
| サーバーへ登録                            | 確認依頼を発行致しました                      |            |
| 登録されているメー                          | ルアドレスへメールが届きます                    |            |
| 届くまでし                              | ばらくお待ちください                        |            |
|                                    |                                   |            |
| もし、メー<br>KDC青砥(6072)               | ルが届かない時は、<br>までお問い合わせ願います         |            |
|                                    |                                   |            |
|                                    | ガイン画面へ                            |            |
|                                    |                                   |            |
|                                    |                                   |            |
| パージが表示されまし                         | ) インターネット   保護モード: 無効             | 100% • //  |

以 上